## Purpose

This document describes how to create various alerts in Nagios Log Server, such as sending them to a Nagios XI or Nagios Core monitoring server using Nagios Remote Data Processor (NRDP), sending an email, sending SNMP traps and executing scripts.

## **Alert Types**

There are three types of alerts in Nagios Log Server:

- Query
  - These are based on the results of queries you have defined in the Dashboard menu, hence you will need to have a query defined before creating an alert.
  - With these alerts, data is queried on an interval (usually five minutes) and is checked for any abnormalities. This means that, for a critical issue, alerts may be delayed by up to that check interval.
  - Information on queries can be found in the <u>Analyzing Logs With Nagios Log Server</u> documentation.
- Real-Time

Real-time alerts are a way to circumvent the delay associated with interval-based queries. Instead, they exist in the Logstash configuration itself, checking each event as it comes in for that "abnormal" criteria. This feature should be used sparingly, as too many Logstash filters may degrade performance. However, for certain critical events this may be worth the cost.

Host Freshness

Alert based on previously configured hosts where log data is no longer being received by your Nagios Log Server instances from these hosts.

www.nagios.com

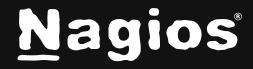

Page 1 of 19

## **Alerting in Nagios Log Server**

To manage your alerts, click the Alerting menu icon:

| Alerting   Alerting   Alerting   Alerting   Alerting   Alerting   Alerting   Alerting   Alert Settings   Alert Settings   Alert Settings   Alert Settings   Alert Settings   Alert Settings   Alert Settings   Alert Settings   Alert Settings   Alert Settings   Alert Settings     Alert Settings     Alert Settings     Alert Settings     Alert Settings     Alert Settings     Alert Settings     Alert Settings     Alert Settings     Alert Settings     Alert Name     Created By   Last Run   Status     Alert Output     Alert Name     Created By   Last Run   Status     Alert Output     Notification Method        You have no alerts created. | N                                                                              | Home > Alerts                                                                                                    |                                                                                    | Search logs                                                                                       |          | + Add Log So | ource |                      | • Sy   |
|----------------------------------------------------------------------------------------------------|--------------------------------------------------------------------------------|----------------------------------------------------------------------------------------------------|------------------------------------------------------------------------------------|---------------------------------------------------------------------------------------------------|----------|--------------|-------|----------------------|--------|
|                                                                                                    | ∩ #<br>■<br>↓<br>③<br>③<br>③<br>③<br>③<br>③<br>③<br>③<br>③<br>③<br>③<br>③<br>③ | Alerting  Alerts Alert History Alert Settings Alert Alert Settings Alert Alerts Alert Naglos / NRDP  S SNMP Trap Receivers | Alerts<br>Page refres<br>+ New<br>Query Re<br>Query Al<br>Alert Name<br>You have n | Alert View alert history<br>eaal-Time Host Freshness<br>erts<br>e Created By<br>o alerts created. | Last Run | Status A     | (     | Search by alert name | Search |

This is the central location to manage and create alerts. You can also create alerts from the Dashboards menu, they will appear here once created.

There are multiple alert methods available in Nagios Log Server:

- Nagios / NRDP Send an alert to your Nagios XI or Nagios Core server using NRDP
- Execute Script Run a custom script and pass variables to the script
- SNMP Traps SNMP Traps can be sent to other applications using the Nagios MIB
- Email Users Email Nagios Log Server users
- Nagios XI Log Server Wizard You can use the Nagios XI Log Server Wizard to alert based on queries saved on your Nagios Log Server.

Certain alert methods require you to define the settings (such as the NRDP server) before you can create an alert. These settings are explained first.

#### NRDP

Alerts can be sent to a Nagios XI or Nagios Core server running NRDP. Nagios XI comes preinstalled with NRDP, all that is required is to configure the token you wish to use. If you are using Nagios Core you will need to first install and then configure NRDP. Please refer to the following documentation, it covers configuring both Nagios XI and Nagios Core:

NRDP Overview

www.nagios.com

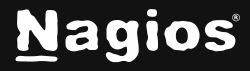

Page 2 of 19

Please take note of the NRDP Token you define as you will need it in the following step.

In Nagios Log Server, in the left pane under **Alert Settings** click **Nagios / NRDP**, then click the **Add NRDP Server** button:

|           | Alerting<br>Alerts<br>Alert History               | ^ | <b>Nagios / NRDP</b><br>You can set up NRDP Servers to send passive checks to. NRDP is availab<br>default) and Nagios Core. You will have to set up the host and service in<br>Server if you use this alerting method or the passive checks will not show | ole for both Nagios XI (installed b<br>your config files on the Nagios<br>w up. |
|-----------|---------------------------------------------------|---|----------------------------------------------------------------------------------------------------|---------------------------------------------------------------------------------|
| چه<br>(که | Email Templates Nagios / NRDP SNMP Trap Receivers |   | Host and Service Configurations         Alert Name       Host       Service       Server Name       N         There are no alerts linked to any NRDP servers.       No Nagios Servers h                                                                   | + Add NRDP Server                                                               |

You will need to provide the following information:

**Name:** The name of the NRDP server you are adding. **NRDP Address:** The address of the Nagios server NRDP is configured for (you must include the http:// part of the URL).

**NRDP Token:** Provide the Token you defined on your Nagios XI or Nagios Core server.

Click the Add button to save the NRDP server.

| Add NRDP Server               |                                                       | × |
|-------------------------------|-------------------------------------------------------|---|
| Works with both Nagios XI and | I Nagios Core. Just enter the NRDP address and token. |   |
| Name                          | Nagios XI                                             |   |
| NRDP Address                  | http://192.168.1.150/nrdp                             |   |
| NRDP Token                    | OK7okenABCZ                                           |   |
| Allow Self-signed SSL Cert    |                                                       |   |
|                               | Add Close                                             |   |

This completes adding an NRDP server as an alert method. Please proceed to the <u>Creating An</u> <u>Alert</u> section in this document to define an alert that uses NRDP.

www.nagios.com

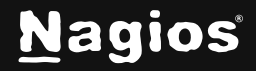

### **Execute a Script**

Nagios Log server allows you to execute a script as an alerting method. You will need to make sure that the script exists on all instances in your cluster. The script is executed on the master node of your cluster, this can change at any time to any instance in the cluster, hence why the script needs to be located on all instances.

After placing the script on all of your instances, please proceed to the <u>Creating An Alert</u> section in this document to define an alert that executes a script.

### **SNMP Trap Receivers**

To be able to send alerts to a SNMP Trap receiver you need to define the details of the trap receiver. In Nagios Log Server, in the left pane under **Alert Settings**, click **SNMP Trap Receivers**, then click the **Add SNMP Trap Receiver** button.

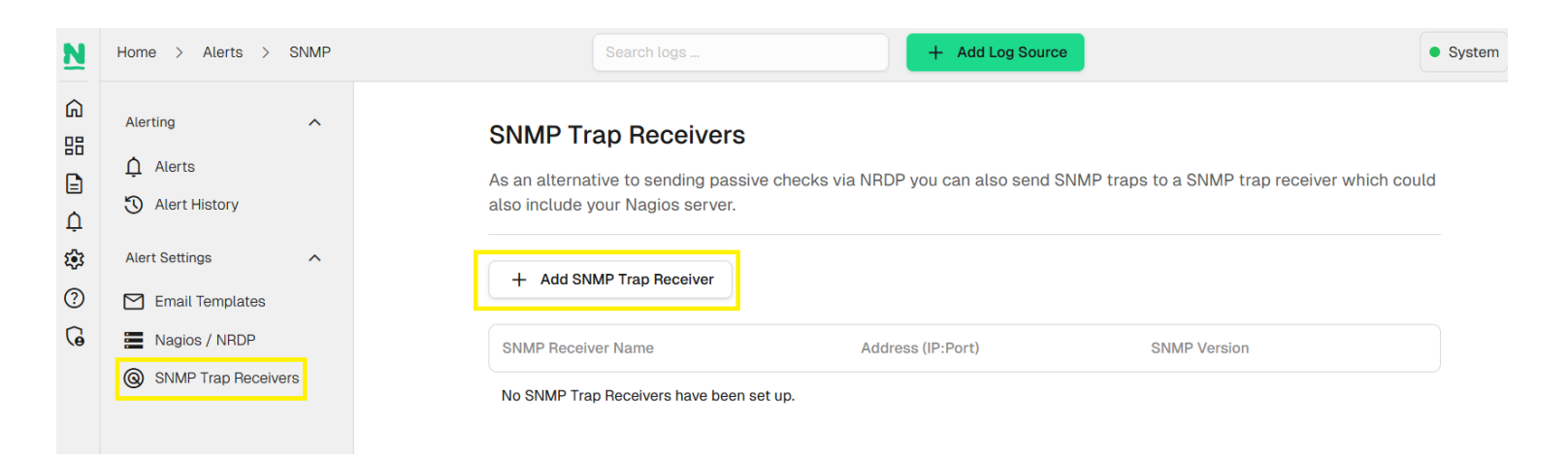

You will need to provide the following information:

www.nagios.com

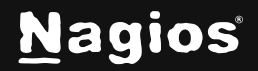

**Name:** The name of the SNMP Trap receiver you are adding.

**Receiver Address:** The address that is receiving traps. Could be an NSTI server or a Nagios XI server that is listening for incoming traps. You also need to define the port the traps can be sent on (162 is the standard default).

**SNMP Version:** The version of SNMP you are using, changing the version will change the trap security options available.

#### Version 2c

**Community String:** The community string that the SNMP Trap receiver will accept traps for. This is commonly public but depends on how your SNMP Trap receiver is configured.

Add SNMP Trap Receiver

Receiver Address

**Community String** 

SNMP Version

Name

Add a SNMP Trap Receiver to send SNMP Traps to the receiving server on alert.

192.168.1.150

Gr347Str1na543

2c

Log Alert Trap Receiver

: 162

Add

Close

#### Version 3

**Authorization Level:** The authorization method used to send SNMP v3 traps. Your selection here defines the relevant Authorization and Privacy fields that are shown.

Click the Add button to define the SNMP Trap Receiver.

This completes adding a SNMP Trap Receiver as an alert method. Please proceed to the <u>Creating</u> <u>An Alert</u> section in this document to define an alert that uses SNMP Traps.

#### **Email Users**

To be able to send email alerts in Nagios Log Server you will need to create Nagios Log Server user accounts with their email addresses correctly defined. The following documentation explains in detail how to create users in Nagios Log Server:

Managing Users In Nagios Log Server

After creating the required users please proceed to the <u>Creating An Alert</u> section in this document to define an alert that uses Email.

www.nagios.com

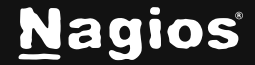

Page 5 of 19

×

Now that we've covered the Alert Methods, we'll move on to creating query-based alerts.

### **Creating an Alert**

Now that you have defined the alert method the next step is to add an alert. In Nagios Log Server, in the left pane under **Alerting** click **Alerts**, then click the **New Alert** button:

| N             | Home > Alerts                                                                           | Search logs + Add Log Source                       |    |
|---------------|-----------------------------------------------------------------------------------------|----------------------------------------------------|----|
| 60<br>88<br>∎ | Alerting ^                                                                              | <b>Alerts</b><br>Page refreshes every 30 seconds.  |    |
| ф<br>Ф<br>Ф   | Alert History                                                                           | + New Alert View alert history                     |    |
| 6             | <ul> <li>Email Templates</li> <li>Nagios / NRDP</li> <li>SNMP Trap Receivers</li> </ul> | Query Real-Time Host Freshness Query Alerts        |    |
|               |                                                                                         | Alert Name Created By Last Run Status Alert Output | ut |

The Create an Alert popup is displayed. The last option **Alert Method** will show additional options based on the method chosen (explained later). All the other options are common to any alert method chosen, these will be explained first. There are separate sections below for each alert method type:

- Query
- Real-Time
- Host Freshness

www.nagios.com

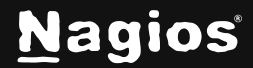

Page 6 of 19

### Creating an Alert – Query

**Alert Name** - The descriptive name you want to give this alert.

Type - select Query

**Query** - The predefined query you want this alert to be based on. This example is using the Failed SSH Logins query that is included with Nagios Log Server. Please refer to the section <u>Alert</u> <u>Query</u> for more detailed information.

**Check Interval** - This is how often you would like this alert to be checked.

**Lookback Period** - How far in the log data to look back when the query is checked.

**Thresholds** - This is what defines the severity of the alert. When the query is executed (for the defined lookback period), the number of events returned by the query is the value that the thresholds are tested against. The left field is the warning threshold, the right field is the critical threshold. In this example:

- Warning = 0
- When more than 0 matches are made the alert will be a WARNING severity
- Critical = 2
- When more than 2 matches are made the alert will be a CRITICAL severity
- If the thresholds are not triggered then the alert will be an OK or Normal severity.

More information on thresholds is explained in the section <u>Nagios Threshold Values</u> of this document.

| Edit an Alert                    |       |                   | ×           |
|----------------------------------|-------|-------------------|-------------|
| Alert Name                       |       |                   |             |
| Failed SSH Logins                |       |                   |             |
| Check Interval ③                 |       | Lookback Period ③ |             |
| 5m                               |       | 10m               |             |
| Thresholds ③                     |       |                   |             |
| 0                                | 2     |                   | # of events |
| Notification Method ②            |       |                   |             |
| Email Users                      | ~     |                   |             |
| Select Users                     |       | Email Template    |             |
| nagiosadmin (Nagios Administrato | r)    | System Default    | ~           |
|                                  |       |                   |             |
|                                  |       |                   |             |
| Only alert when Warning or Criti | cal t | hreshold is met.  |             |
| Take Ownership ③                 |       |                   |             |
| Advanced (Manage Query) 🗸        |       |                   |             |
|                                  |       | Save Changes      | Cancel      |

www.nagios.com

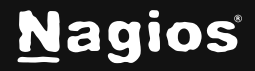

Page 7 of 19

There is an additional common option that is not shown until an **Alert Method** is chosen.

**Only alert when Warning or Critical threshold is met** is an important option and your selection depends on your requirements. Here are some examples of why you would enable/disable this feature.

- Enabled
  - Alerts are only applied to your Alert Method when the warning or critical threshold is met.
  - You would only receive an alert when there is a problem.
  - When the problem is no longer occurring you will not be notified.
  - Disabled

•

- Alerts are applied to your Alert Method regardless if the threshold levels are met
- You will receive an alert every time the alert is run (check interval)
- This can be noisy when using email alerts
- If using NRDP, the status in Nagios [XI / Core] will be updated every time the alert is run

**Take Ownership** - This changes the Created By user to the current user. This prevents the original creator from editing the alert unless they are an administrator.

**Advanced (Manage Query)** – provides the ability to edit the chosen query within the context of the alert specifically. *Note that this option is not available upon initial alert creation, but will appear when existing alerts are edited.* See the <u>Alert Query</u> section for more information.

That covers all the common options for creating a query-based alert. You can now proceed to the Alert Methods section that explains the different alert methods.

www.nagios.com

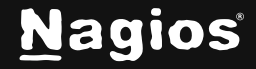

Page 8 of 19

### Creating an Alert – Real-Time

**Alert Name** - The descriptive name you want to give this alert.

Type - select Real-Time

**Criteria** - This is where you define what fields will trigger this alert. You should be as specific as possible to ensure you do not receive excessive alerts.

In the screenshot example to the right you can see that two fields have been defined that need to both match because the and operator has been selected.

When you select the operator another field is automatically added, more info about operators will be explained shortly.

|                             |    |                                      | ~     |
|-----------------------------|----|--------------------------------------|-------|
| Alert Name                  |    |                                      |       |
| Failed SSH Logins - REALTIN | ٨E |                                      |       |
| Туре                        |    |                                      |       |
| Real-Time                   |    | •                                    |       |
| Criteria                    |    |                                      |       |
| program                     | == | <ul> <li>✓ sshd</li> </ul>           | and v |
| message                     | =~ | <ul> <li>/Failed Password</li> </ul> | v · · |
| Rate Limit (?)              |    | Notification Method                  | 1 (2) |
| 1                           |    | None                                 | ~     |

Each field has a comparison operator that is used to determine if the field is triggered. In the example above the first field uses a string comparison == to match the program name. The second field uses a regular expression =~ to find the phrase Failed password, this has been enclosed in forward slashes.

The following is an explanation of the various operators:

- String comparison can be performed with the following operators:
  - == Equals
  - != Not Equals
  - =~ Regular Expression Match
  - !~ Not Regular Expression Match
  - in Text is in the specified field
  - not in Text is not in the specified field

www.nagios.com

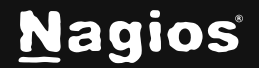

Page 9 of 19

- Numeric comparison can be performed with the following operators:
  - == Equals

•

- != Not Equals
- Sector Sector Sec
- >= Greater Than Or Equals To
- < Less Than
- <= Less Than Or Equals</li>
- Enter the searched-for text in the left textbox and the specified field in the right textbox or specify the parameters by using quotes and brackets (ex. "syslog" in [type]).
- Make sure to enclose regular expression in forward slashes //
- The operators available between fields are as follows:
  - and
  - or

More information on fields can be found in the <u>Analyzing Logs With Nagios Log Server</u> documentation.

Rate Limit exists to combat e-mail spam. Alert at most once every n seconds per instance. E.G. for a 3-node cluster with a rate limit of 5, you would get a maximum of 3 alerts per 5 seconds.

To have the alert become active immediately you need to select **Save & Apply Configuration**. This will restart the Logstash service which can take several minutes to restart. If you're creating multiple alerts at a time it's recommended to un-check this and then when you've created all of your alerts navigate to the **Configure** menu to **Apply Configuration**.

#### **Creating an Alert – Host Freshness**

www.nagios.com

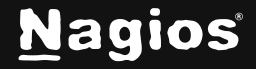

Page 10 of 19

**Alert Name** - The descriptive name you want to give this alert.

Type - select Host Freshness

**Hosts** - Define which hosts to check using CIDR notation. Multiple subnets can be specified using commas, only IPv4 is supported at this time. You can specify individual hosts by using the /32 subnet mask, for example 192.168.130.22/32.

**Thresholds** - This is what triggers the alert. A common use of the host freshness check is to detect when a host is no longer sending logs to Nagios Log Server. By using 0 for both warning and critical this will trigger a critical condition if no logs are received within an hour. Nagios Log Server polls for hosts that have not sent data once per hour.

|              |                  | ×           |
|--------------|------------------|-------------|
|              |                  |             |
|              |                  |             |
|              | Hosts ?          |             |
| ~            | 192.168.1.150/32 |             |
|              |                  |             |
| 0            |                  | # of events |
|              |                  |             |
| ~            |                  |             |
|              |                  |             |
| ce per hour. |                  |             |
|              | Create Alert     | Cancel      |
|              | v<br>0<br>v      | Hosts ⑦     |

### **Alert Methods**

The final part of creating an alert is to select the alert method and the relevant options.

## Nagios (send using NRDP)

**NRDP Server -** This will be populated with the NRDP server(s) you have already added to Nagios Log Server, select the one you are going to send alerts to.

**Hostname -** The host in Nagios XI or Nagios Core that this alert is going to target.

| Nagios (send using NRDP) | ~ |               |
|--------------------------|---|---------------|
| RDP Server               |   |               |
| Nagios XI (MAIN)         | ~ |               |
| Hostname ⑦               |   | Servicename ⑦ |
| Worker                   |   | Failed Logins |

Servicename - The service in Nagios XI or Nagios Core that this alert is going to target.

www.nagios.com

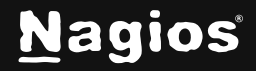

Page 11 of 19

Click the Create Alert button to create your new alert, it will now be displayed under Alerting > Alerts.

| Query Alerts               |             |                                    |        |                                             |                                                                 |  |
|----------------------------|-------------|------------------------------------|--------|---------------------------------------------|-----------------------------------------------------------------|--|
| Alert Name                 | Created By  | Last Run                           | Status | Alert Output                                | Notification Method                                             |  |
| 1-VWorker Failed<br>Logins | nagiosadmin | Fri, 22 Nov 2024<br>16:28:15 +0000 | Ok     | OK: 0 matching entries<br>found  logs=0;2;8 | NRDP on <b>Nagios XI (MAIN)</b> (As<br>VWorker - Failed Logins) |  |

Please refer to the section <u>Nagios Passive Services For NRDP</u> in this document for more information about setting up the Nagios XI or Nagios Core services that will receive these alerts.

A list of all the Nagios [XI / Core] hosts and services objects that are being targeted by alerts can be seen under **Alert Settings** > **Nagios** / **NRDP**:

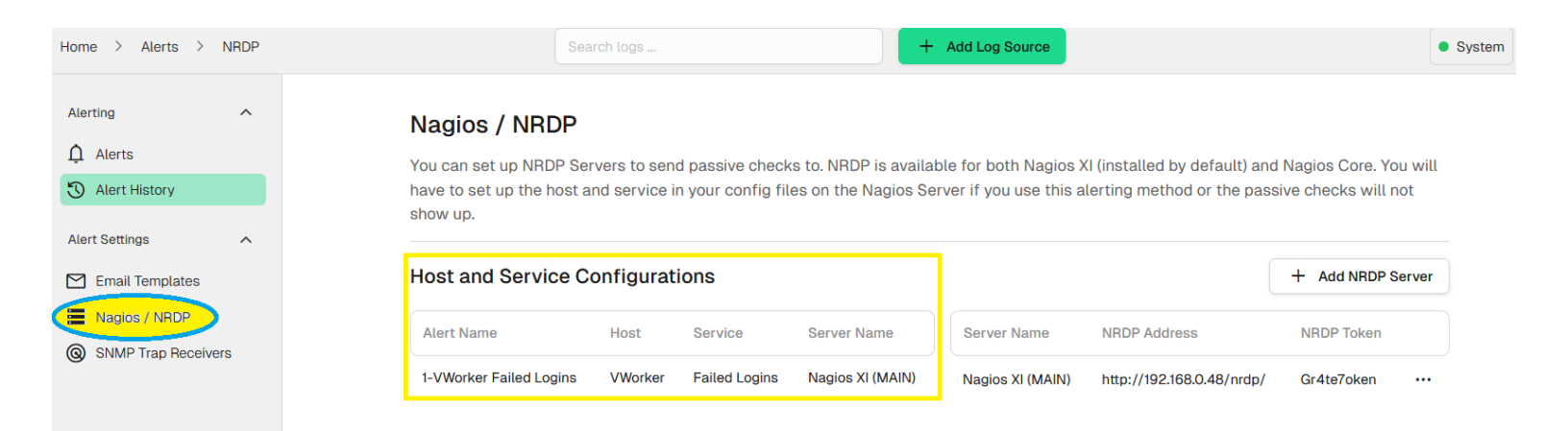

www.nagios.com

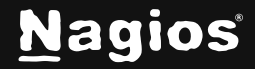

Page 12 of 19

### **Execute Script**

**Script -** Add the absolute file path of the script you want to access on your local Nagios Log Server.

**Arguments** - Here you will indicate what the script will accept as arguments. There is also a list of context variables that will be replaced by the status of the alert being acted upon, these variables can be used in the Arguments field.

| Execute Script               | ~                         |
|------------------------------|---------------------------|
| Script                       |                           |
| /usr/local/nagioslogserv     | ver/scripts/myscript.sh   |
| Arguments                    |                           |
| -H 192.2168.0.1 -U test -p   | o hello                   |
| Alerts will automatically re | place these placeholders: |
| %count% - The total # of e   | events                    |
| %status% - The status (ok    | , warning, critical)      |
| %output% - The output fro    | om the alert              |
| %lastrun% - The timestam     | on of the last run        |

Click the Create Alert button to create your new alert, it will now be displayed under Alerting > Alerts:

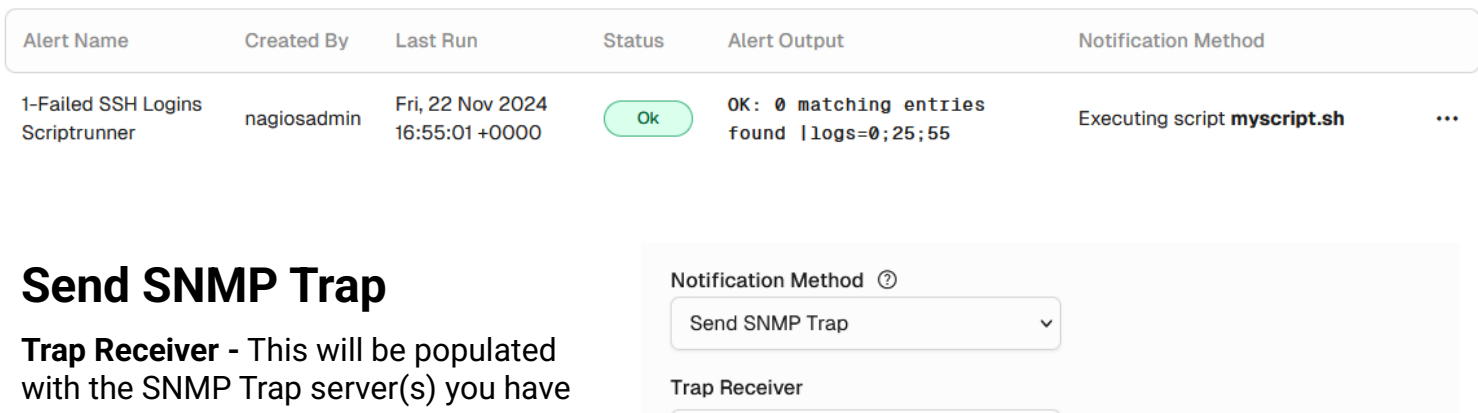

with the SNMP Trap server(s) you have already added to Nagios Log Server, select the one you are going to send alerts to.

| Notification Method ③        |            |
|------------------------------|------------|
| Send SNMP Trap               | ~          |
| Trap Receiver                |            |
| SNMP Trap Receiver           | ~          |
| Only alert when Warning or C | ritical th |
| 🗌 Take Ownership             |            |

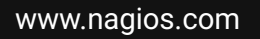

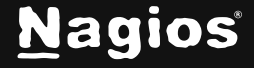

#### Page 13 of 19

Click the Create Alert button to create your new alert, it will now be displayed under Alerting > Alerts:

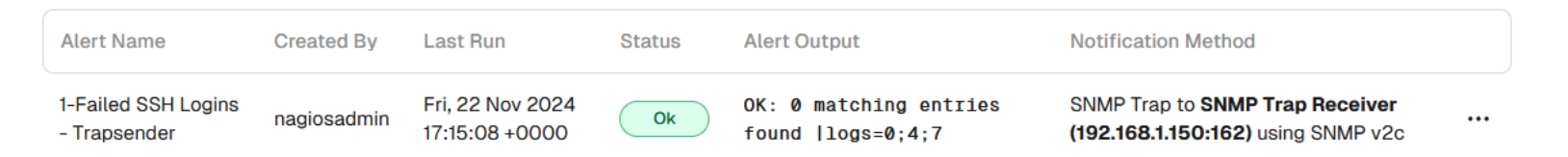

Here is an example of a received trap that was sent by Nagios Log Server:

```
1490057206
nls-c6x-x64.box293.local
UDP: [10.25.5.84]:45184->[10.25.5.17]:162
DISMAN-EVENT-MIB::sysUpTimeInstance 1:1:15:53.53
SNMPv2-MIB::snmpTrapOID.0 SNMPv2-SMI::enterprises.20006.1.7
SNMPv2-SMI::enterprises.20006.1.3.1.2 "NagiosLogServer"
SNMPv2-SMI::enterprises.20006.1.3.1.6 "Failed SSH Logins"
SNMPv2-SMI::enterprises.20006.1.3.1.7 1
SNMPv2-SMI::enterprises.20006.1.3.1.17 "WARNING: 1 matching entries found
|logs=1;0;2"
```

#### **Email Users**

**Select Users -** Select all the users that you want this alert to be emailed to. Use CTRL+Click to select multiple Users.

**Email Template** - Select the template that will be used when the email is sent. More information about defining custom email templates can be found in the <u>Email Templates</u> section of this document.

| Email Users                        | ~              |   |
|------------------------------------|----------------|---|
| Select Users                       | Email Template |   |
| nagiosadmin (Nagios Administrator) | System Default | ~ |
| bteamadmins (B-Team Admins)        |                |   |
|                                    |                |   |

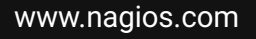

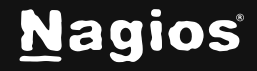

Page 14 of 19

Click the **Create Alert** button to create your new alert, it will now be displayed under **Alerting > Alerts**:

| Alert Name        | Created By  | Last Run                           | Status   | Alert Output                                        | Notification Method                            |  |
|-------------------|-------------|------------------------------------|----------|-----------------------------------------------------|------------------------------------------------|--|
| Failed SSH Logins | nagiosadmin | Fri, 22 Nov 2024<br>17:22:43 +0000 | Critical | CRITICAL: 12 matching<br>entries found  logs=12;0;2 | Email to <b>B-Team Admins</b><br>(bteamadmins) |  |

## **Alert Actions**

Navigate to **Alerting** > **Alerts** to see all the alerts that have been defined. After clicking the Actions icon to the right of an alert, you will see several options:

#### **Query Alerts**

| Alert Name                         | Created By  | Last Run                           | Status   | Alert Output                                                | Notification Method                            |                                               |
|------------------------------------|-------------|------------------------------------|----------|-------------------------------------------------------------|------------------------------------------------|-----------------------------------------------|
| Failed SSH Logins                  | nagiosadmin | Fri, 22 Nov 2024<br>17:22:43 +0000 | Critical | CRITICAL: 12 matching<br>entries found  logs=12;0;2         | Email to <b>B-Team Admins</b><br>(bteamadmins) |                                               |
| System Security                    | nagiosadmin | Fri, 22 Nov 2024<br>17:24:02 +0000 | Critical | CRITICAL: 1427 matching<br>entries found  <br>logs=1427;0;1 | None                                           | Show alert in dashboard<br>Run this alert now |
| vFailed SSH Logins<br>Scriptrunner | nagiosadmin | Fri, 22 Nov 2024<br>17:20:02 +0000 | Ok       | OK: 0 matching entries<br>found llogs=0;25;55               | Executing script myscript                      | Edit this alert                               |
| vVWorker Failed                    | !!!!!       | Fri, 22 Nov 2024                   |          | OK: 0 matching entries                                      | NRDP on Nagios XI (MAIN                        | Remove                                        |

#### • Show alert in Dashboard

This will open the query used by this alert in the dashboard including the lookback period defined for the alert.

#### Run the alert now

Causes the alert query to be run immediately.

• Deactivate / Activate this alert Allows you to activate or deactivate the alert.

www.nagios.com

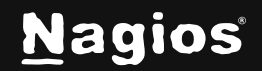

Page 15 of 19

• Edit the alert Make changes to the existing alert you have defined.

#### Remove

Allows you to remove alerts you no longer require.

### **Alert Query**

When adding a New Alert you will be presented with a drop down list of already defined queries. After selecting the desired query and creating the alert, this creates a copy of the query you selected.

If you were to later change the original query on the Dashboards page, this change will not be reflected in the alert definition.

If you want to update your alert query, edit the existing alert and then click the **Advanced** (Manage Query) link.

In the screenshot to the right you can see the raw query, this is the query used by the alert.

| Advanced (Manage Query) 🔨               |
|-----------------------------------------|
| ✓ Load                                  |
| {                                       |
| "query": {                              |
| "bool": {                               |
| "should": [                             |
| {                                       |
| "query_string": {                       |
| "query": "message: \"Failed password\"" |
| }                                       |
| }                                       |
| ],                                      |
| "must": [                               |
| {                                       |
| "range": {                              |
| "@timestamp": {                         |
| "from": 1412792699892,                  |
| "to", 1/1007000000                      |

The **range** filter for @timestamp is required. Do not edit it. Timestamp to and from values will be automatically updated to the proper values when the alert runs.

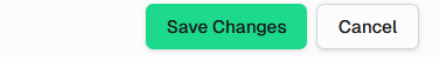

www.nagios.com

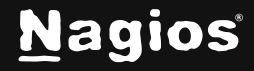

Page 16 of 19

To update the alert to use the new query, select it from the dropdown list and then click the Load button (this will replace the query text below).

Alternatively you can edit the query in the text area field.

| Advanced (Manage Query) 🔨     |                      |
|-------------------------------|----------------------|
|                               | ~ Load               |
|                               |                      |
| Apache 404 Errors             |                      |
| Error Critical Alert Severity |                      |
| Failed SSH Logins             |                      |
| Security-Issues               |                      |
| Security_Issues2              | \"Epiled paceword\"" |
| VWorker                       |                      |
| Windows Failed Logins         |                      |

#### **Email Templates**

Nagios Log Server allows you to create custom email templates, allowing you to have differently formatted alert emails. Navigate to **Alerting > Alert Settings > Email Templates**.

#### Email Templates

| + Add Template | View Macros                     |                  | Default: System Default | 1 |
|----------------|---------------------------------|------------------|-------------------------|---|
| Template Name  | Last modified                   | Last modified by | Created by              |   |
| Last 10 Logs   | Fri, 22 Nov 2024 17:50:48 +0000 | nagiosadmin      | nagiosadmin             |   |

### **Email Template Macros**

When you are creating email templates there are macros you can use to add dynamic data to your emails, for example %state% is the state of the alert (OK / WARNING / CRITICAL / UNKNOWN). The View Macros button provides a list of macros that can be used in the templates along with an explanation.

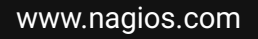

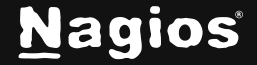

Page 17 of 19

To create a new template click the **+ Add Template** button.

You will need to populate the **Template Name**, **Subject** and **Message Body** fields.

The Load button can be used to populate all the fields based off the **System Default** or **Current Default** template.

Click the Add button to create the template.

#### **Nagios Threshold Values**

Nagios Thresholds can be complicated to initially understand, however once grasped they can be very powerful. Documentation on Nagios thresholds is available here:

#### https://nagios-plugins.org/doc/guidelines.html#THRESHOLDFORMAT

The Nagios Threshold standards were designed with many different use cases, for example negative numbers are valid values. However in the case of Nagios Log Server, when an alert query is executed (for the defined loopback period), the number of events returned by the query is the value that the thresholds are tested against. With this in mind, the alert value will always be 0 or greater (no negative numbers are involved).

www.nagios.com

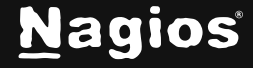

Page 18 of 19

Copyright © 2025 Nagios Enterprises, LLC. All rights reserved. Trademarks are the property of their respective owner.

#### $\times$

Manage email templates for alerts. You can use the macros below inside the email message and they will be populated before the message is sent.

Last 10 Logs

Add Email Template

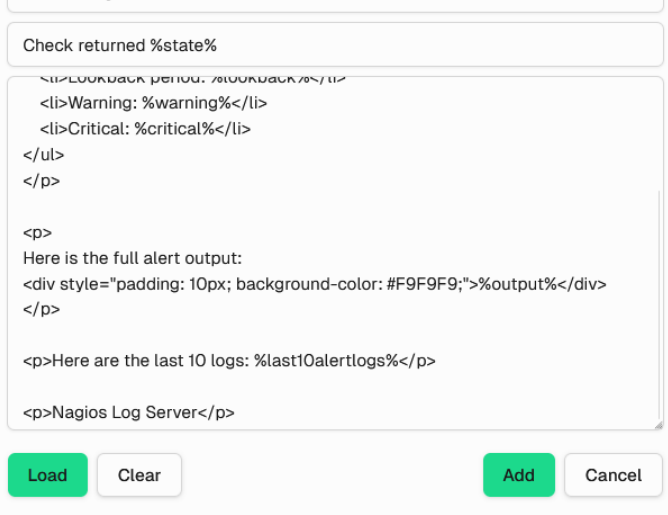

### **Nagios Passive Services for NRDP**

NRDP alerts received by Nagios XI or Nagios Core are called passive checks. This means that Nagios XI or Core will need to be configured with services for these passive checks, otherwise the received alerts will be ignored. Nagios XI has built in functionality to create services for check results it has received, please refer to the following documentation for detailed steps:

Monitoring Unconfigured Objects With XI

In Nagios Core you will need to create the service definition in your configuration files for these check results. Details on how to do this are outside the scope of this documentation however the following KB article provides examples:

NRDP - Passive Host And Service Definitions

### **Finishing Up**

This completes the documentation on Alerting on Log Events in Nagios Log Server 2024R2. If you have additional questions or other support-related questions, please visit us at our Nagios Support Forum, Nagios Knowledge Base, or Nagios Library:

Visit Nagios Support Forum

Visit Nagios Knowledge Base

Visit Nagios Library

www.nagios.com

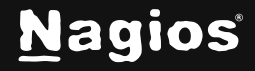

Page 19 of 19